ケトスキャンのアプリから測定データの csv ファイルをダウンロードし excel で開くと、以 下のように文字化けすることがあります。

| X   | 0-6          | t -   <del>v</del> |              |                   |                       |        |            |
|-----|--------------|--------------------|--------------|-------------------|-----------------------|--------|------------|
| 771 | の 赤ー         | ム挿入                | ページレイア       | 2ト 数式             | データ                   | 校開 表   | 示 Acrobat  |
| C   | 1 K 100      | 取り                 | MS PJ        | シック               | - 11 -                | A* * = | * = - >-   |
| 帰り( | すけ うきまう からづけ | のコピー/触り付け          | BZ           | u •   ⊞ •<br>7#>h | <u>≫</u> - <u>A</u> - | ž - =  |            |
|     | A1           | • (                | - <i>f</i> . | 蜷罅蒸               |                       | 1.51   |            |
| 1   | A            | в                  | С            | D                 | E                     | F      | G          |
| 1   | 뻎縺燕          | 縁、続い続け             | 霄才影牛         | 調・莉・講る            | 線「線サ級目                | 電影動    | 菴楢 p 開1: 秀 |
| 2   |              | 2A14087E           | 168          | 2020.09.17        | 11:38                 | 0      | 69         |
| 3   |              | 2A14087E           | 168          | 2020.09.17        | 11:36                 | 0      | 69         |
| 4   |              | 2A14087E           | 168          | 2020.09.17        | 11:35                 | 0      | 69         |
| 5   |              | 2A140B7E           | 168          | 2020.07.14        | 1627                  | 1.7    | 66         |
| 6   |              | 2A14087E           | 168          | 2020.07.14        | 16:24                 | 1.8    | 66         |

※測定データは、メーカーのサーバーに保存されている過去 12 か月の測定データをダウン ロードすることが可能です。

## 文字化け解消方法

①新しいエクセルのシートを開く。

2

|                                 | 10 × (21 × 1                                                                                                    | <b>-</b><br>+æ 1   | a <sup>0</sup>                  | /261                    | ***=*                                                              | = 5                                     | 林田                         | +                | = A aval                | Book1 -                                      | Microsoft Exe  | cel   |                           |      |
|---------------------------------|----------------------------------------------------------------------------------------------------|--------------------|---------------------------------|-------------------------|--------------------------------------------------------------------|-----------------------------------------|----------------------------|------------------|-------------------------|----------------------------------------------|----------------|-------|---------------------------|------|
| ファイル<br>Acces<br>データベ           | ホーム<br>ま S Web デ・<br>ホース クエリ フ<br>外部デ                                                                               | 3単へ<br>キスト<br>アイルデ | ハーシレン<br>その他の<br>ータソース マ<br>り込み | レックト<br>した<br>脱存の<br>接続 | (1)<br>(1)<br>(1)<br>(1)<br>(1)<br>(1)<br>(1)<br>(1)<br>(1)<br>(1) | テータ<br>通接続<br>デロパラ<br>・ Geo リンクの<br>接続  | 1文庫<br>ディ<br>編集            | ∞<br>↓ 【<br>↓ 並⁄ | ACTOL                   | AL<br>マンクリア<br>マー マン 再適用<br>マン 詳細設<br>Gruyター | に<br>定<br>切り位記 | ■<br> | データの<br>、力規則 マ<br>データッツーノ | 統合 W |
|                                 | A1                                                                                                    |                    | • (=                            | $f_{x}$                 |                                                                    |                                         |                            |                  |                         |                                              |                |       |                           |      |
| 1<br>2<br>3<br>4<br>5<br>6<br>7 | A                                                                                                    | В                  | C                               |                         | D                                                                  | E                                       | F                          | -                | G                       | H                                            | I              | J     | K                         |      |
| ③<br>③<br>★ → 整理 •              | ストファイルのインボ<br>、 ↑ ↓ →<br>新しいフォル                                                                                     | ト<br>PC > ク        | ダウンロード                          |                         | ~                                                                  | ð                                       | <i>,</i> 으                 | /0-Ka            | D検索<br>☷ ▼ 11           | ×                                            |                |       |                           |      |
| <b>★</b> 2                      | イック アクセス                                                                                                    | ↑ 名<br>~ 5         | 前<br>七週 (2) —                   |                         |                                                                    |                                         | 更新日                        | 時                | 1                       | 重類                                           |                |       |                           |      |
|                                 | licrosoft Excel<br>INE WORKS Drive<br>neDrive<br>C<br>3D オブジェクト<br>ダウンロード<br>デスクトップ<br>ドキュメント<br>ビクチャ<br>ビデオ<br>レーク |                    | ketoscan_1                      | 619076284               | 4556.csv<br>4556 (1).cs                                            | ~~~~~~~~~~~~~~~~~~~~~~~~~~~~~~~~~~~~~~~ | 2021/0                     | 4/23 1<br>4/23 1 | 7:41                    | Vicroso<br>Vicroso                           |                |       |                           |      |
| Î                               | 7                                                                                                    | ァイル名(N             | l): ketoscan_                   | 161907628               | B4556.csv<br>ツール(L                                                 | → <del>7</del> ‡                        | F <u>ストファイ</u> )<br>インポート( | l (*.pr<br>M)    | n;*.txt;*.csv)<br>キャンヤル | ~                                            |                |       |                           |      |
|                                 |                                                                                                    |                    |                                 |                         |                                                                    |                                         |                            |                  |                         |                                              |                |       |                           |      |

| 4                                                                                                    |                                        |                                        |
|----------------------------------------------------------------------------------------------------|----------------------------------------|----------------------------------------|
| テキスト ファイル ウィザード - 1 / 3                                                                                                    | ?                                      | $\times$                               |
| 選択したデータは区切り文字で区切られています。<br>Dxへ] をクリックするか、区切るデータの形式を指定してください。<br>元のデータの形式                                                                                                    |                                        |                                        |
| デートのファイル形式を選択してください:<br>・<br>・<br>・<br>・<br>・<br>、<br>・<br>、<br>・<br>、<br>、<br>、<br>、<br>、<br>、<br>、<br>、<br>、<br>、<br>、<br>、<br>、                                                                                                    |                                        |                                        |
| 取り込み開始行(B): 1 マガのファイル( <u>O</u> ): 65001 : Unicode (UTF-8)                                                                                                    |                                        | $\sim$                                 |
| ファイル D.¥ダウンロード¥ketoscan_1619076284556(1).csv のプレビュー                                                                                                    |                                        | _                                      |
| 1 名前,メール,身長,日付,時間,アセトン(ppm),体重,体脂肪率(%),コメント,摂取力E<br>2,24140B7E384C48FDE02B72169DD7CDCF®guest.com,168.0,2020.09.17,11:38,0.0,69.0,1<br>3,24140B7E384C48FDE02B72169DD7CDCF®guest.com,168.0,2020.09.17,11:36,0.0,69.0,1<br>4,24140B7E384C48FDE02B72169DD7CDCF®guest.com,168.0,2020.09.17,11:35,0.0,69.0,1<br>< | コリー,;<br>4.0,,0,<br>2.0,,0,<br>2.0,,0, | 肖 <b>ヘ</b><br>0 <b>-</b><br>0 <b>-</b> |
| キャンセル 〈 戻る/日・ 次へ()) >                                                                                                    | 完了                                     | 7( <u>F</u> )                          |
| 5                                                                                                    |                                        |                                        |
| Fキスト ファイル ウィザード - 2 / 3                                                                                                    | ?                                      | ×                                      |

| フィールドの区切り文字を打                                                        | 皆定してください。[データのプレビュー]                                                                         | ボックスには                                      | 抠切り位置                                  | 聞が表示                          | されます。                          |                        |
|----------------------------------------------------------------------|----------------------------------------------------------------------------------------------|---------------------------------------------|----------------------------------------|-------------------------------|--------------------------------|------------------------|
| マーサウ文字<br>マンプ(T)<br>- セミコロン(M)<br>マオンマでの)<br>- スペース(S)<br>- その他(O):  | □連続した区切り文字は 1 文字<br>文字列の引用符(Q): "                                                            | そとして扱う()                                    | B)                                     |                               |                                |                        |
| データのブレビュー(P)                                                         |                                                                                              |                                             | (†                                     | <b>□</b> .488                 | 742 h 2 ( )                    | ( <b>1</b>             |
| 2A140B7E384C48<br>2A140B7E384C48<br>2A140B7E384C48<br>2A140B7E384C48 | FDB02B72169DD7CDCF@guest.com<br>FDB02B72169DD7CDCF@guest.com<br>FDB02B72169DD7CDCF@guest.com | 身長 日<br>168.0 203<br>168.0 203<br>168.0 203 | 15<br>20.09.17<br>20.09.17<br>20.09.17 | 时間<br>11:38<br>11:36<br>11:35 | アセトン(ppm)<br>0.0<br>0.0<br>0.0 | 1⊕<br>69<br>69<br>69 ❤ |
| <                                                                    |                                                                                              |                                             |                                        |                               |                                | >                      |
|                                                                      | 3                                                                                            | キャンセル                                       | < 戻る( <u>E</u>                         |                               | ☆へ( <u>N)</u> > 完              | 7(E)                   |
| 6                                                                    |                                                                                              |                                             |                                        |                               |                                |                        |

| テキスト ファイル ウィザード - 3 / 3                                                                                    |                                                                                                    | ? ×                                                          |
|----------------------------------------------------------------------------------------------------|----------------------------------------------------------------------------------------------------|--------------------------------------------------------------|
| 区切ったあとの列のデータ形式を選<br>列のデータ形式<br>④ G/標準(G)<br>○ 文字列(I)<br>○ 日付( <u>D</u> ): YMD<br>○ 削除する( <u>1</u> )        | 択してください。<br>[G/標準] を選択すると、数字は数値に、日付は日<br>文字列に変換されます。<br>詳細( <u>A</u> )…                                                                           | 付形式の値に、その他の値は                                                |
| データのフレビュー(P)<br>1/標準                                                                                       | 6//標準0//標準 6/                                                                                                    | 標準2/標準 13/                                                   |
| 名前 メール<br>2A140B7E384C48FDB02B7<br>2A140B7E384C48FDB02B7<br>2A140B7E384C48FDB02B7<br>2A140B7E384C48FDB02B7 | 自長 日付 時<br>2169DD7CDCF®guest.com (168.0 2020.09.17 11<br>2169DD7CDCF®guest.com (168.0 2020.09.17 11<br>2169DD7CDCF®guest.com (168.0 2020.09.17 11 | 間 アセトン(ppm) 体<br>:38 0.0 63<br>:36 0.0 63<br>:35 0.0 69<br>× |
|                                                                                                    | キャンセル < 戻る(B)                                                                                                    | ) 洪へ(N) ) (完了(F)                                             |

 $\bigcirc$ 

| データの取り込み             | ?           | ×   |
|----------------------|-------------|-----|
| データを返す先を選択してくた       | ぎざい。<br>E): |     |
| =\$A\$1              | 1           |     |
| ○ 新規ワークシート(N)        |             |     |
| プロパティ( <u>R</u> ) OK | 7 +1        | ンセル |

## ⑧文字化け解消

🕅 🔛 🖻 × (°= × |=

| 🕅 🛃 🤊            | - (°i -  ∓             |                   |               |                                                                                                    |               |               |               |                        |                    |     |                                         |              |            | Book1 | - 1 |
|------------------|------------------------|-------------------|---------------|----------------------------------------------------------------------------------------------------|---------------|---------------|---------------|------------------------|--------------------|-----|-----------------------------------------|--------------|------------|-------|-----|
| ファイル             | ホーム 挿入                 | ページ レイアウト         | 数式            | データ                                                                                                    | 校閲            | 表表            | F /           | Acrobat                |                    |     |                                         |              |            |       |     |
| Access<br>データベース | Web テキスト<br>クエリ ファイル デ | その他の<br>モタソースマ 接続 | ぼうべて     更新 ▼ | <ul> <li>         ・</li> <li>         ・</li></ul> | <b>ディ</b> )編集 | £↓ A<br>∡↓ 並べ | ZA<br>A<br>替え | א ד<br>ג - פאוואר<br>ע | クリア<br>再適用<br>詳細設定 | P   | ○ 1000000000000000000000000000000000000 | データの<br>入力規則 | 新合 What-If | 分析    | *E  |
|                  | 外部データの取                | り込み               |               | 接続                                                                                                    |               |               | 並べ着           | 替えとフィルター               |                    |     |                                         | データッ         | -<br>/-,,  |       |     |
|                  | A1                     | $\bullet$ $f_x$   |               |                                                                                                    |               |               |               |                        |                    |     |                                         |              |            |       |     |
|                  |                        |                   |               |                                                                                                    |               |               |               |                        |                    |     |                                         |              |            |       |     |
| A                |                        | В                 |               |                                                                                                    |               |               | С             | D                      | 1                  | Ξ   | F                                       | G            | Н          |       |     |
| 1 名前             | メール                    |                   |               |                                                                                                    |               |               | 身長            | 日付                     | 時間                 | 間   | アセトン(ppm)                               | 体重           | 体脂肪率(%)    | コメント  |     |
| 2                | 2A140B7E384            | 4C48FDB02B7216    | 9DD7C         | DCF@gue                                                                                                    | est.co        | m             | 168           | 3 2020.09.             | 17   11            | :38 | 0                                       | 69           | 14         |       |     |
| 3                | 2A140B7E384            | 4C48FDB02B7216    | 9DD7C         | DCF@gue                                                                                                    | est.co        | m             | 168           | 3 2020.09.             | 17   11            | :36 | 0                                       | 69           | 12         |       |     |
| 4                | 2A140B7E384            | 4C48FDB02B7216    | 9DD7C         | DCF@gue                                                                                                    | est.co        | m             | 168           | 3 2020.09.             | 17 11              | :35 | 0                                       | 69           | 12         |       |     |
| 5                | 2A140B7E384            | 4C48FDB02B7216    | 9DD7C         | DCF@gue                                                                                                    | est.co        | m             | 168           | 3 2020.07.             | 14 16              | :27 | 1.7                                     | 66           | 12         |       |     |
| 6                | 2A140B7E384            | 4C48FDB02B7216    | 9DD7C         | DCF@gue                                                                                                    | est.co        | m             | 168           | 3 2020.07.             | 14 16              | :24 | 1.8                                     | 66           | 12         |       |     |
| 7                | 0.14.4007000           | 40.40EDD00D704.6  | 00070         | DO DA                                                                                                    |               |               | 4.60          | 0000.04                | 07 44              | .00 | 0                                       |              | 4.0        |       |     |

## 元ファイルとの接続解除方法

新しく作成した excel のファイルと元の文字化けした csv ファイルが接続されているため、 元の csv ファイルを削除したり、編集すると excel ファイルの内容にも反映されてしまいま す。接続を解除することで、元の csv ファイルの影響を受けなくなります。

①新しく作成した excel ファイルで【データ】→【接続】で【ブックの接続】を開く。

| アイル     ホーム     挿入     パージレイアウト     数式     アーク     校園     表示     Acrobat       Access<br>F - 9 バース     Web     デオスト     その他の<br>アークバース     原符の<br>近     原符の<br>現態     日本     日本 | What-If 分  |
|----------------------------------------------------------------------------------------------------|------------|
| Access<br>ア-9バース<br>クエリ ファイル<br>Adi         Web<br>ア-9バース<br>クエリ ファイル<br>Adi         Adi<br>日前<br>日前<br>日前<br>日前<br>日前<br>日前<br>日前<br>日前<br>日前<br>日前<br>日前<br>日前<br>日前                                                                                                    | What-If 分标 |
| Access     Web テ+3/k     Column     開存の<br>更新・率リンカの編集     すべて<br>更新・率リンカの編集     ゴベビネン     ブド細設定     び切り位置 重複の テータの 読合<br>削除 入力規則・<br>データッール       A1     ▼(● f     名前       4     A     B     C     D     E     F     G     F       4     A     B     0     D     E     F     G     F                                                                                                    | What-If 分  |
| A1     →     A     B     C     D     E     F     G     F       A1     ●     ●     ●     ●     ●     ●     ●     ●     ●     ●     ●     ●     ●     ●     ●     ●     ●     ●     ●     ●     ●     ●     ●     ●     ●     ●     ●     ●     ●     ●     ●     ●     ●     ●     ●     ●     ●     ●     ●     ●     ●     ●     ●     ●     ●     ●     ●     ●     ●     ●     ●     ●     ●     ●     ●     ●     ●     ●     ●     ●     ●     ●     ●     ●     ●     ●     ●     ●     ●     ●     ●     ●     ●     ●     ●     ●     ●     ●     ●     ●     ●     ●     ●     ●     ●     ●     ●     ●     ●     ●     ●     ●     ●     ●     ●     ●     ●     ●     ●     ●     ●     ●     ●     ●     ●     ●     ●     ●     ●     ●     ●     ●     ●     ●     ●     ●     ●     ●     ●     ●     ●     ●     ● <td< td=""><td></td></td<>                                                                                        |            |
|                                                                                                    |            |
|                                                                                                    |            |
|                                                                                                    |            |
|                                                                                                    | 1          |
| 「日前」メール 対応 日内 一時间 アビドン(ppm) 体里 体脂肪管                                                                                                    | 斡(%) ⊐:    |
| 2 2A140B7E384C48FDB02B72169DD7CDCF@guest.com 168 2020.09.17 11:38 0 69                                                                                                    | 14         |
| 3 2A140B7E384C48FDB02B72169DD7CDCF@guest.com 168 2020.09.17 11:36 0 69                                                                                                    | 12         |
| 4 2A140B7E384C48FDB02B72169DD7CDCF@guest.com 168 2020.09.17 11:35 0 69                                                                                                    | 12         |
| 5 2A140B7E384C48FDB02B72169DD7CDCF@guest.com 168 2020.07.14 16:27 1.7 66                                                                                                    | 12         |
| 6 2A140B7E384C48FDB02B72169DD7CDCF@guest.com 168 2020.07.14 16:24 1.8 66                                                                                                    | 12         |
| 7 2A140B7E384C48FDB02B72169DD7CDCF@guest.com 168 2020.04.27 14:22 0 66                                                                                                    | 12         |
| 8 2A140B7E384C48FDB02B72169DD7CDCF@guest.com 168 2020.04.27 11:05 0 66                                                                                                    | 12         |
| 9 24140B7F384048FDB02B72169DD7CDCF@muest.com 168/2020/0413 15:57 0 66                                                                                                    | 12         |

名前 前回の更新 適加(D). ketoscan\_1619076284556 (1) プロパティ(P).. 更新(B) このブックで接続を使用する位置 選択した接続が使用される場所を表示するには、ここをクリックしてください。 開じる(C)

3